CONSUMERS

## How to enroll in eStatements

eStatements are an easy way to reduce the use of natural resources. They are also faster and more secure than paper communications. When you enroll in eStatements, you will receive a monthly email reminder that your electronic account statement(s) are ready to view.

| button on mobile.                                                                                                    | More<br>Skip a Loan Payment                                                                                                    |  |
|----------------------------------------------------------------------------------------------------|----------------------------------------------------------------------------------------------------|--|
| Click <b>Documents and Statements.</b>                                                                                                    | Documents and Statements  Deposit and Loan Accounts Credit Card Accounts Paperless Settings                                                                                                    |  |
| Click on the account type and toggle the<br>statement switch from "Paper Only" to <b>Online</b><br><b>Statements.</b> Or to change all at once, click on<br>the <b>Paperless Settings</b> tab. Then <b>select the</b><br><b>accounts</b> you would like to have eStatements<br>for and click <b>Save.</b> | 3:22 ↓ III III ■   ♦ Q ●   Documents & Statements   Image: Control Statements   Image: Control Statement   Image: Control Statement |  |
| A confirmation box will appear. Read and agree<br>to the terms and conditions. Click <b>Accept &amp;</b><br><b>Continue.</b>                                                                                                    | eStatement Enrollment       ×         By clicking '1 Accept' you are agreeing to the terms of the E-Sign Disclosure and Consent         Agreement and also acknowledging that you are able to access the Sample PDF. Once you accept, we will start sending you subtements and other notices for your account electronically as described in the Agreement.                                                                                                    |  |